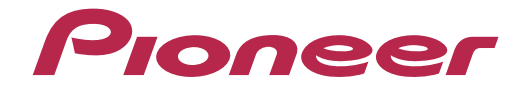

# DJ システム XDJ-R1

## http://pioneerdj.com/support/

ione

上記のPioneer DJサポートサイトでは、困ったときのよくある質問やソフトウェアの情報など、より快適に製品を お使いいただくための各種情報やサービスを提供しております。

# **"TRAKTOR PRO 2"** セッティングファイル インポートガイド

### ご使用の前に《重要》

弊社では、Native Instruments社製DJソフトウエア「TRAKTOR PRO 2」 専用のセッティングファイルを提供しております。このファイルをイン ポートすることにより、「TRAKTOR PRO 2」を本機からコントロール することができます。

■「TRAKTOR PRO 2」がインストールされたコンピュータが必要です。

■ Windows PCでご使用の場合は、『XDJ-R1 取扱説明書』を参照し、 専用のASIOドライバをインストールしてください。

本機のボタンで「TRAKTOR PRO 2」を操作するには、別紙の機能対応表『XDJ-R1機能対応表~TRAKTOR PRO 2~』(PDFファイル)をご覧ください。

#### ご注意:

・「TRAKTOR PRO 2」自体の使用方法に関するお問い合わせは、基本的にお受けできません。インストール時に展開されるマニュアルにてご確認ください。 ・本セッティングファイルのダウンロードおよびインストールによるいかなる 損害について、当社は一切保証いたしません。本セッティングファイルの動作 保証は一切保証いたしません。

・本セッティングファイルのダウンロードおよびインストールやセッティング ファイルの使用に際しては、利用者ご自身の責任において行っていただけます ようお願い申し上げます。

・本セッティングファイルの仕様は予告なく変更することがあります。

・本セッティングファイルに関するサービスは予告なく終了することがござい ます。あらかじめご了承ください。

#### 免責事項:

・本ガイドでご案内する情報に基づく操作により、お客様及びお客様のコンピュータに何らかの損害・問題が発生しても、パイオニアは如何なる責任も負いません。ご利用はご自分の判断・責任の元お願い致します。

# セッティングファイルをバックアップする

既存のセッティングを必要に応じて復元できるよう、以下の手順に従っ てバックアップを取っておくことをお勧めします。 はじめて「TRAKTOR PRO 2」をお使いになるお客様はこの作業は必要 ありません。

1. 画面右上の 🗘 (Preference) をクリックする

2. [Preferences] ウィンドウ下の[Export] を選択する

#### 3. バックアップが必要な項目にチェックを付けた状態で [OK] をクリックする

任意の場所にわかりやすい名前(例:**BackUp.tsi**)をつけて保存してください。

| Select Categories to Export    |
|--------------------------------|
| Select Category                |
| ✓ Keyboard Mappings            |
| ✓ Controller Mappings          |
| 🧹 GUI Layout                   |
| File Load- And Write-Paths     |
| V Favorites                    |
| Broadcasting                   |
| Audio Device Settings          |
| MIDI Clock Settings            |
| Effect Settings                |
| Other Preferences And Settings |
|                                |
| OK Cancel                      |

# セッティングファイルをインポートする

#### 1. セッティングファイルを保存する

ダウンロードしたファイルを解凍し、ご使用のコンピュータに応じて以下の場所に保存してください。

#### — Windows PCのとき

My Documents¥Native Instruments¥Traktor 2.x.x¥Settings — Mac OS X のとき

Documents/Native Instruments/Traktor 2.x.x/Settings

2. XDJ-R1とコンピュータをUSBケーブルで接続し、XDJ-R1を起動する

- 3.「TRAKTOR PRO 2」を起動する
- 4. 画面右上の 🍄 (Preference) をクリックする

5. [Preferences] ウィンドウ下の[Import] を選択する [手順1]で保存したセッティングファイルをダブルクリックします。

6. [OK] をクリックしてセッティングファイルを読み込む [Audio Device Settings]にはチェックが入っていません。チェックを入 れた後、[OK] ボタンを押下してください。

| Select Categories to Import      |        |
|----------------------------------|--------|
| Select Category                  |        |
| Keyboard Mappings                |        |
| Controller Mappings              |        |
| 🖌 GUI Layout                     |        |
| File Load- And Write-Paths       |        |
| Favorites                        |        |
| Broadcasting                     |        |
| Audio Device Settings            |        |
| MIDI Clock Settings              |        |
| Effect Settings                  |        |
| V Other Preferences And Settings |        |
|                                  |        |
| ок                               | Cancel |

7. [Close] をクリックして[Preference] ウィンドウを終 了する

#### 8. 一旦「TRAKTOR PRO 2」を終了し、XDJ-R1の電源を 入れ直したあと「TRAKTOR PRO 2」を再起動する

『XDJ-R1 取扱説明書』の「DJソフトウェアを使う」を参照し、[MIXER MODE]を[PC]に設定してから、制御するデッキの[ <u></u>MIDI] ボタンを押 してご使用ください。

#### 制限事項:

- ・本セッティングファイルでは、DECK A/B をトラック・デッキ、DECK C/D を リミックス・デッキにそれぞれ割り当てています。
- ・[Preference] ウィンドウの[Input Routing] 設定において、XDJ-R1 からの出 力信号が、Windows の場合は"XDJ-R1 AUX/MIC" Mac OS の場合は"XDJ-R1 MASTER OUT"と表示されますが、実際に PC に入力される音声は、いずれの場 合も MASTER 出力(PC からの入力音声を除く)になります。

#### 商標および登録商標について

- Pioneerはパイオニア株式会社の登録商標です。
- TRAKTOR は Native Instruments 社の登録商標です。
  Windows は米国 Microsoft Corporation の米国およびその他の国における登録商標
- または商標です。 ・ Mac OS は米国および他の国々で登録された Apple Inc.の商標です。
- ・ Mac OS は米国および他の国々で登録された Apple Inc.の商標です。 その他記載されている会社名、商品名、技術名等は各社の商標または登録商標です。

©2014 パイオニア株式会社 禁無断転載 **パイオニア株式会社** 〒212-0031 神奈川県川崎市幸区新小倉1番1号